# Kentucky School Report Card Public Website User's Guide

**Table of Contents** 

Document Purpose

About the Kentucky School Report Card

Accessing Data in the Kentucky School Report Card

Organization Landing Page

**District and School Landing Pages** 

Key Topics and Guiding Questions

Key Topics

**Guiding Question** 

Overview: What are the overall characteristics of this school?

Academic Performance: How are students performing academically?

Educational Opportunity: What educational opportunities are available to students?

Transition to Adult Life: How prepared are students for what comes next?

School Safety: How safe is this school?

Financial Transparency: How equitable are spending and funding?

Drilling Down Into the Data

Navigating the Data Pages

School and District Accountability Data Accessing the Accountability Dashboard

Additional Information and Help Other Education Data Glossary Help Feedback: Data Questions

## **Document Purpose**

This user support guide for the Kentucky School Report Card includes:

- Information on the organization and the type of questions that the School Report Card can help answer.
- Instructions for how public users can access and navigate the Kentucky School Report Card to learn more about a school or district.

Let's get started!

#### **KEY NOTE:**

School Report Card data collection was impacted by the COVID-19 crisis. Details on impacted data are available in this <u>COVID 19 Impacts on Reporting</u> document

# About the Kentucky School Report Card

Kentucky's School Report Card is designed to help parents quickly find data about their child's school, school district and the state education system at a glance. On this website, you can find information about test performance, teacher qualifications, student safety, parental involvement and much more. The Kentucky Department of Education hopes that by strengthening the communication between schools, parents and the community, we all can help ensure Kentucky has a strong education system that benefits all of the Commonwealth's children.

# Accessing Data in the Kentucky School Report Card

You can access the Kentucky School Report card by navigating to <u>https://www.kyschoolreportcard.com</u> in a web browser on a computer or mobile device using the latest edition of your browser type (e.g., Chrome, Edge, Firefox).

**NOTE:** Older browsers that are no longer updated/maintained by their developing company (such as Internet Explorer 8 or older) may not render the website correctly.

Navigating to this URL will take you to the Kentucky School Report Card landing page.

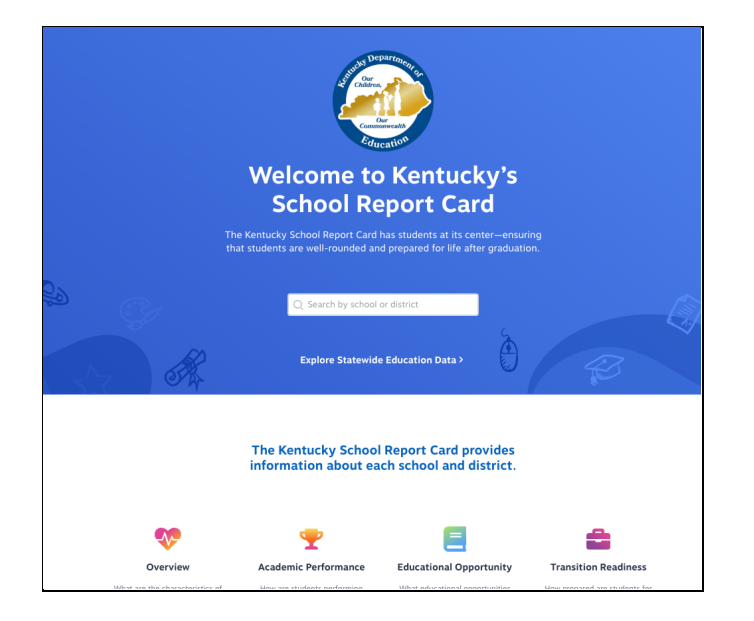

You can use the search bar to locate districts or schools by name. You also can click on the *Explore Statewide Education Data* link to view state-level data for Kentucky schools. Selecting the state, district or school from the search bar will take you to the corresponding organization's landing page.

### Organization Landing Page

The primary landing page for any organization in the School Report Card will provide you with details about the district or school you are viewing, as well as high-level data points within each of the primary domains of data.

## **KEY NOTE:** School Report Card data collection was impacted by the COVID-19 crisis. Details on impacted data are available in this <u>COVID 19 Impacts on</u> <u>Reporting</u> document

The information below pertains to how the Kentucky School Report Card public website functions outside of the COVID-19 crisis.

## District and School Landing Pages

This section will focus on the information found at the top of every district or school landing page. For both the district and school-level dashboard, this information includes:

- The applicable year for the data. Year can be changed using the drop down selection.
- The current principal or superintendent
- The address and contact information of the organization
- Demographic data about the organization
- A list of district school board or school-based decision making council members applicable for the year of the School Report Card.
- The district's or school's Accountability Rating (not applicable for 2020 and 2021 reporting)
  - This is an overall score based on the Kentucky school accountability model.
- A link to a district superintendent message (if provided by the district).
- A link to the Infinite Campus Parent Portal
  - The Infinite Campus Parent Portal allows you to view child-specific information such as grades, class schedules or attendance for your child.
  - NOTE: This is only available if your child's district utilizes the Infinite Campus Parent Portal. It is not a part of the KY School Report Card website. Please contact your child's district for more information about how to access this portal.
- A link to research datasets in csv format that can be used to further analyze Kentucky education data.

School-level organizational landing pages also include the following:

- The school's Federal Classification (if applicable)
  - Additional Targeted Support and Improvement (ATSI): Schools that were identified in fall of 2018 as ATSI, which was previously referenced to as Targeted Support and

Improvement Tier II – Low-performing Subgroup(s), and failed to meet the exit criteria outlined in 703 KAR 5:280, Section 14.

- Comprehensive Support and Improvement (CSI): Schools are in the lowest performing 5% of all schools by level (elementary, middle or high school) and/or high schools with a graduation rate less than 80%.
- Title 1 status (if applicable)
- State classification designation

#### **District Landing Page:**

| Kentucky Department of Education<br>School Report Card                                                                                                | School Year: 2019-2020 V                                      | C Search by school or district     Select Language      Powerd by Gengin Translate |
|----------------------------------------------------------------------------------------------------|---------------------------------------------------------------|------------------------------------------------------------------------------------|
| School Report Card data collection w                                                                                                    | ras impacted by the COVID-19 crisis. Details on impacted data | are available in <u>SRC 2020 Data Update Report</u> .                              |
| Kentucky > Kentucky School District 🚆 <u>VIEW ALL DISTRICTS</u>                                                                                       | Wew all schools in this district                              |                                                                                    |
| Kentucky School District           superint Endent           William Super           Zwill super@kentuckydistrict.kyschools.us                        |                                                               | Сомраве кеу торіся                                                                 |
|                                                                                                    |                                                               |                                                                                    |
| Accountability Rating                                                                                                    | Summary 🕕                                                     |                                                                                    |
| No Accountability Rating<br>Accountability Rating is not present due to the COVID-19<br>crisis. The Federal Classification from 2018-2019 will remain | School Count: 12     Students: 5,555                          | smiths Brove                                                                       |
| in place for the 2020-2021 school year.                                                                                                    | Grades Preschool-12th                                         |                                                                                    |
|                                                                                                    | District Board Members                                        | O maphax                                                                           |
|                                                                                                    |                                                               | 111 Kentucky Street<br>Hometown, KY 44444                                          |
|                                                                                                    |                                                               | (123) 456-7890<br>(123) 456-7899                                                   |

#### School Landing Page:

| Kentucky Department of Edu<br>School Report Card                                                                                                    | Ication School Yea                                                                                       | r: 2019-2020 ▼ Q Search by school or distric                                                                                                    | Select Language V<br>Powered by Georgie Translate |
|----------------------------------------------------------------------------------------------------|----------------------------------------------------------------------------------------------------|----------------------------------------------------------------------------------------------------|---------------------------------------------------|
| School Report Card data co                                                                                                    | ellection was impacted by the COVID-19 crisis. Detai                                                     | ls on impacted data are available in <u>SRC 2020 Data Upd</u> :                                                                                                    | ate Report.                                       |
| Kentucky   Kentucky School District  Kentucky Kentucky High School PRINCIPAL Susan Principal  Scusan principalgkentuckydistrict.3                                                                                                    | High School 🐨 <u>VIEW ALL SCHOOLS IN THIS DISTRICT</u><br>yschools.us                                    |                                                                                                    | COMPARE KEY TOPICS                                |
| Accountability Rating                                                                                                    | Summary ()                                                                                               |                                                                                                    |                                                   |
| No Accountability Rating<br>Accountability Rating is not present due to the COVID-19<br>crisis. The Federal Clossification from 2018-2019 will remain<br>in place for the 2020-2021 school year.<br>FEDERAL CLASSIFICATION O<br>Not Applicable | Students: 561<br>Grades K-5th                                                                            |                                                                                                    |                                                   |
|                                                                                                    | A1<br>TITLE I STATUS ()<br>Title 1 Eligible - No Program<br>School-Based Decision Making Council Members | Profile Control Control Contro | dachativile                                       |

## Key Topics and Guiding Questions

As you scroll down below the information summary on an organization's landing page, you will begin to see several sets of data visualizations for that organization.

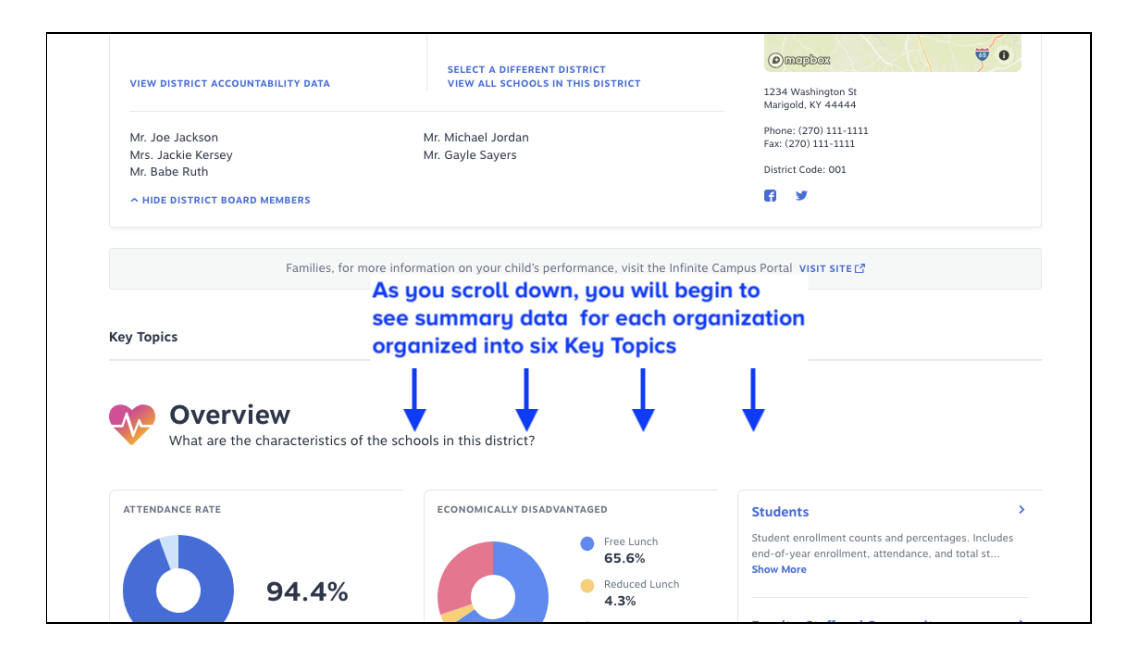

The data within the School Report Card is divided into several categories called *Key Topics*. Each Key Topic has been designed to make it easier to view and understand the data by grouping it with similar data focused around a guiding question. The domains and their guiding questions are:

| Key Topics               | Guiding Question                                                                  |
|--------------------------|-----------------------------------------------------------------------------------|
| Overview                 | What are the overall characteristics of this district/school?                     |
| Academic Performance     | How are students performing academically in this district/school?                 |
| Educational Opportunity  | What educational opportunities are available to students at this district/school? |
| Transition to Adult Life | How prepared are students for what comes next?                                    |
| School Safety            | How safe are schools?                                                             |
| Financial Transparency   | How equitable is spending and funding?                                            |

The data within each of the Key Topics has been separated into a set of subcategories to help make it easier to understand and absorb the information. These subcategories, along with some additional guiding questions, will help you better understand what data you'll want to explore and the types of information you can expect to see as you begin to drill down into the data.

### Overview: What are the overall characteristics of this school?

| Data Subcategory                                    | Additional Questions this Data Can Answer                                                                                                    |
|-----------------------------------------------------|----------------------------------------------------------------------------------------------------|
| Students                                            | <ul> <li>How many students attend this school?</li> <li>What does their attendance look like?</li> <li>What is the breakdown of the various student groups within this school?</li> <li>What percent of students dropout or repeat a grade?</li> </ul> |
| Faculty, Staff and Community                        | <ul> <li>How many teachers are there in this school?</li> <li>What is the profile of those teachers?</li> <li>How involved are the parents at this school?</li> <li>Are students taught equitably?</li> </ul>                                          |
| Access to Technology                                | <ul> <li>How many computers are available at this school?</li> <li>Does this school have sufficient access to Wi-Fi?</li> </ul>                                                                                                    |
| Civil Rights Data Collection<br>(School Level Only) | <ul> <li>How many students participate in advanced coursework<br/>at this school?</li> <li>How many students are suspended or expelled at this<br/>school?</li> <li>How many students are chronically absent at this school?</li> </ul>                |

# Academic Performance: How are students performing academically?

| Data Subcategory   | Additional Questions this Data Can Answer                                                                                                    |  |  |  |
|--------------------|----------------------------------------------------------------------------------------------------|--|--|--|
| Assessment Results | <ul> <li>How are students progressing toward state goals?</li> <li>How are English language learners performing?</li> <li>How are students performing on the ACT college admission test?</li> <li>How prepared are students entering Kindergarten?</li> </ul> |  |  |  |

# Educational Opportunity: What educational opportunities are available to students?

| Data Subcategory                                      | Additional Questions this Data Can Answer                                                                                                    |
|-------------------------------------------------------|----------------------------------------------------------------------------------------------------|
| Advanced Coursework<br>(High-Schools Only)            | <ul> <li>What opportunities exist for students to participate in<br/>Advanced Placement, International Baccalaureate or<br/>Cambridge Advanced International courses?</li> <li>Are there dual credit enrollment opportunities for<br/>students?</li> </ul> |
| Gifted and Talented                                   | <ul> <li>Are there Gifted and Talented opportunities for<br/>students?</li> </ul>                                                                                                    |
| General Education Coursework<br>(School Level Only)   | <ul> <li>What kinds of opportunities exist and how many<br/>resources are available for students to participate in<br/>visual and performing arts, world languages, health<br/>education, physical education or career studies<br/>courses?</li> </ul>     |
| Career and Technical Education<br>(High-Schools Only) | <ul> <li>Are there opportunities for students to pursue career<br/>pathways, apprenticeships or industry certifications?</li> </ul>                                                                                                    |

# Transition to Adult Life: How prepared are students for what comes next? (High-Schools Only)

| Data Subcategory         | Additional Questions this Data Can Answer                                                 |
|--------------------------|-------------------------------------------------------------------------------------------|
| Graduation Rate          | • How many students graduate from this school?                                            |
| Transition to Adult Llfe | • How many of our students go on to college, the military, or get jobs after high school? |

## School Safety: How safe is this school?

| Data Subcategory  | Additional Questions this Data Can Answer                                                                                  |  |  |  |  |
|-------------------|----------------------------------------------------------------------------------------------------|--|--|--|--|
| Safe Schools Data | <ul><li>What kinds of behavior events happen at this school?</li><li>How are behavior events typically resolved?</li></ul> |  |  |  |  |

Precautionary Measures (school level only) • What steps is the school taking to create a safe environment for students?

# Financial Transparency: How equitable are spending and funding?

**KEY NOTE:** Per-Pupil Spending is the only data that is specific to schools. All other data in the Financial Transparency domain - whether viewed at the district level or at the school level - represents district level data. This data is released in the spring when audited financial data is available.

| Data Subcategory   | Additional Questions this Data Can Answer                                                                                                    |
|--------------------|----------------------------------------------------------------------------------------------------|
| Financial Summary  | • What is the current financial overview for the district?                                                                                                    |
| Funding            | • How much funding does the district receive from federal, state and local sources?                                                                                                    |
| Spending           | <ul> <li>How much money does the district spend on the learning environment compared with other categories?</li> <li>What is the per-student spending for the district or school?</li> </ul>                                   |
| State Funding SEEK | <ul> <li>How are SEEK funds utilized in the district. Support<br/>Education Excellence in Kentucky (SEEK) funding<br/>program is a formula driven allocation of state provided<br/>funds to local school districts.</li> </ul> |
| Taxes              | What tax rates and assessment values impact the district?                                                                                                    |
| Balance Sheet      | • What does the fund balance, liability and asset picture for this district look like?                                                                                                    |

# Drilling Down Into the Data

Each Key Topic on the organization dashboard contains links and descriptions of the various subcategories of data within that Key Topic. You can click on any of the sideways arrows to see additional information.

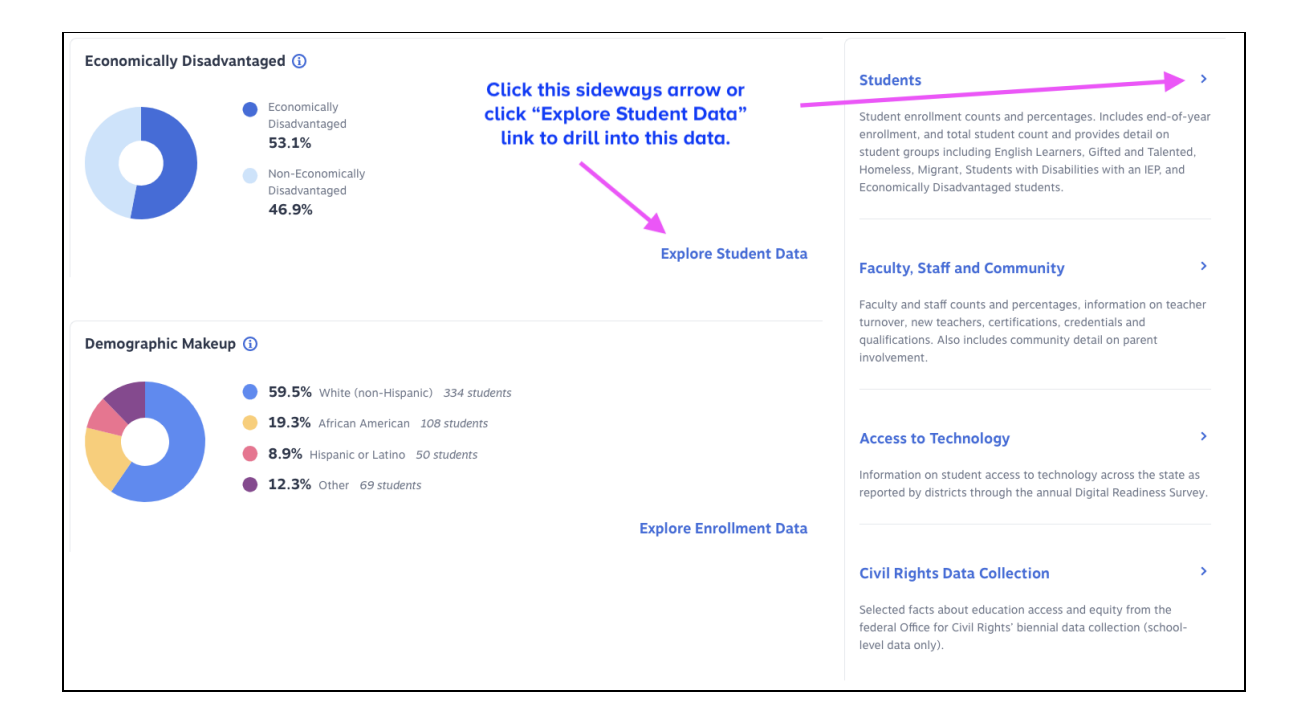

**NOTE:** Not every data point is pertinent to every organization and, therefore, some data points may not appear at all for an organization and others may indicate that there is no data available. For instance, data about graduation rates do not apply to an elementary school.

## Navigating the Data Pages

Once you have selected a subtopic, you will land on a Data Page. This is where all of the underlying data is visualized. Every data page contains a set of navigation and help tools that you will want to become familiar with.

#### Left-Side Navigation, Subcategory Links, Data Tabs and Info Icons

- Left Side Navigation: The navigation on the left side of the page allows users to move between various key topics of data without having to return to the main dashboard.
- **Data Tabs:** Many of the key data topics have subcategories which can be explored by clicking on the data tabs.
- **Info-Icons:** Many areas of the School Report Card utilize "Info-Icons" to provide additional information about the terms used in the School Report Card. Clicking on the small info icon symbol will bring up additional text.

| Kentucky         Kentucky School District           Kentucky         School District |                                |               |              |              |            |              |              |                   |                 |                    | SUPER<br>Kent | UNTENDEN<br>UCKY SU | भा<br>perinten | dent        |
|--------------------------------------------------------------------------------------|--------------------------------|---------------|--------------|--------------|------------|--------------|--------------|-------------------|-----------------|--------------------|---------------|---------------------|----------------|-------------|
|                                                                                      | Use th                         | ese lin       | ks to r      | aviga        | te to      | other l      | key to       | pics o            | f data          |                    |               |                     |                |             |
| Vorview<br>What are the characteristics of the<br>schools in this district?          | Students                       |               |              |              |            |              |              |                   |                 |                    |               |                     |                |             |
| Students                                                                             | An asterisk * indicates that i | nformation h  | as been supp | pressed from | ı view due | to student d | lata privacy | requiremen        | ts.             |                    |               |                     |                |             |
| Faculty, Staff and<br>Community                                                      |                                |               |              |              |            |              | Exp          | olore s<br>rent k | ubcat<br>eu top | egorie<br>lic usir | es of de      | ata wi<br>se dat    | thin th        | ie<br>i     |
| Access to Technology                                                                 |                                |               |              |              | _          |              |              |                   | - 5             |                    |               |                     |                |             |
| Academic Performance                                                                 | Enrollment S                   | tudent Gr     | oups         | Dropou       | it and R   | etention     |              |                   |                 |                    |               |                     |                |             |
| Educational Opportunity                                                              | Student Memb                   | ershin        |              |              |            | lick o       | n the        | info ic           | ons to          | learn              |               |                     |                |             |
| Transition to Adult Life                                                             | TABLE TRENDS                   | cromp (       |              |              |            | nore a       | Dout         | inis ad           | τα ροι          | π                  |               |                     |                |             |
| School Safety                                                                        | GROUP                          | ALL<br>GRADES | PRESCHO      | KINDERG      | GRADE<br>1 | GRADE<br>2   | GRADE<br>3   | GRADE             | GRADE<br>5      | GRADE<br>6         | GRADE<br>7    | GRADE<br>8          | GRADE<br>9     | GR <i>I</i> |
| School Accountability                                                                | Female                         | 3,410         | 202          | 241          | 262        | 207          | 236          | 242               | 294             | 275                | 278           | 270                 | 265            | 2           |
|                                                                                      | Male                           | 3,447         | 209          | 266          | 303        | 241          | 252          | 254               | 274             | 272                | 296           | 236                 | 287            | :           |
| S Financial Transparency                                                             | African American               | 595           | 47           | 55           | 47         | 26           | 37           | 48                | 43              | 54                 | 50            | 43                  | 47             |             |
|                                                                                      | American Indian Or             | 4             | 0            | 0            | 1          | 0            | 0            | 0                 | 0               | 0                  | 0             | 2                   | 1              |             |

#### **Filtering Tools**

Many data points have one or more "view filter" tools that allow you to filter the data to a particular grade, student group, subject, etc. These view filters are applied and can be used in different ways depending on the data you are viewing.

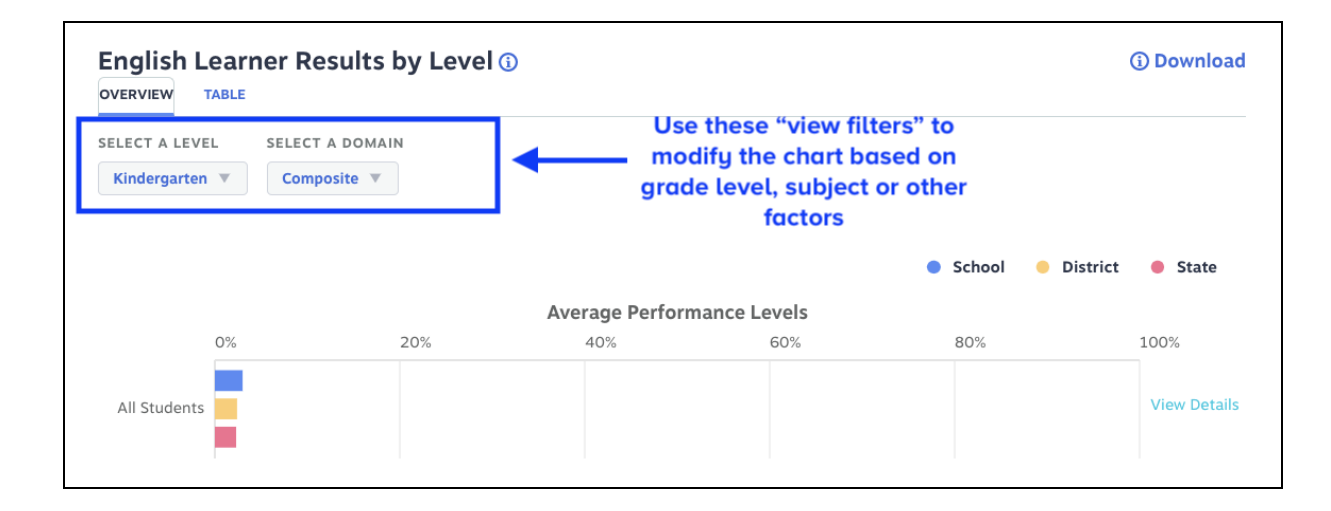

Some examples of filter options include:

• **Grade or Grade Level:** Allows users to filter down to an individual grade (e.g., Grade 3, Grade 9, etc.) or down to a grade band (e.g., Elementary School, Middle School, etc.).

- **Subject or Domain:** Allows users to filter down to an academic subject or (e.g., Mathematics, Reading, etc.) or a specific domain within an assessment (e.g., Comprehension, Literacy, etc.)
- **Student Group:** Allows users to filter down to a specific subgroup of students based on demographic or other information (e.g., by Gender, by Ethnicity, etc.)

**NOTE:** When looking at any data within the School Report Card, you will likely find some of the data to be replaced with an asterisk. An asterisk \* indicates that information has been suppressed from view due to student data privacy requirements. As you filter the data to smaller groups of students, you will likely encounter more suppressed data. Additionally, some data is missing due to the impact of the COVID-19 crisis.

#### Trend Data

Many charts will now have a tab that shows data trended over multiple years. The chart below is an example of the 5-year graduation rates for a district since 2018.

![](_page_11_Figure_6.jpeg)

**NOTE:** Clicking on any of the dots in the chart will show you the specific data for that year.

As mentioned previously, data is displayed to the extent available for public reporting and is reflective of the student population. To protect the privacy of an individual student's identity or performance, data may be suppressed. This is most common as you filter down to smaller subgroups of students as can be seen in the chart below.

![](_page_12_Figure_1.jpeg)

In addition, some data may be missing due to the impact of the COVID-19 crisis.

#### Data Page Comparison Feature

Compare functionality has been added to the Overview and Trends tabs in select areas. Users can compare up to four schools and/or districts. This functionality is available in the following areas and expands on current bar charts displayed on the overview tab and line charts on the trends tab.

- Academic Performance/Assessment Results/Kindergarten Screen
- Transition to Adult Life/Graduation Rate/High School Graduation (4- and 5-year rates)

Below is an example of the comparison feature for Graduation Rate data.

**NOTE:** This functionality is not available for 2020/21 assessment data such as Kindergarten Screen. It is available on 2020/21 Graduation Rate data within the Transition to Adult Life domain.

| 💎 Overvlew                                        | Graduation Rate                                                                                                    |
|---------------------------------------------------|----------------------------------------------------------------------------------------------------|
| Academic Performance                              | Data is displayed to the extent available for public reporting and is reflective of the student population. To protect the privacy of an individual student's identity or                          |
| Educational Opportunity                           | performance, the data tables include an asterisk (") to indicate insufficient data, if no data is displayed, the data is unavailable for the year of population.                                   |
| Transition to Adult Life                          |                                                                                                    |
| How prepared are students for<br>what comes next? | High School Graduation                                                                                                    |
| Graduation Rate                                   |                                                                                                    |
| Transition to Adult Life                          | COMPARE SCHOOLS AND DISTRICTS select up to 4 max, then click compare. Applies ONLY to Overview and Trends, not Tables.           Q. Select a School or District to Compare.                Compare |
| School Safety                                     |                                                                                                    |
| S Financial Transparency                          | 4-Year Graduation Rate   Download  Download  Download  Download                                                                                                    |
|                                                   | COMPARE STUDENT GROUPS       Enter school or district names and         All students • • • • • • • • • • • • • • • • • • •                                                                         |

• You can add any district or school by starting to type their name and then clicking on that organization in the dropdown menu.

| н                | igh School Graduation                                                                                              |             |
|------------------|----------------------------------------------------------------------------------------------------|-------------|
| сом              | PARE SCHOOLS AND DISTRICTS Select up to 4 max, then click Compare. Applies ONLY to Overview and Trends, not Tables |             |
| Q                | Select a School or District to Compare.                                                                            | Compare     |
|                  | Adair County<br>1204 Greensburg St, Columbia, KY 42728                                                             |             |
| <b>4-</b><br>ove | Adair County High School<br>526 Indian Dr, Columbia, KY 42728                                                      | (i) Downloa |
| сом              | Allen County<br>570 Oliver St. Scottsville, KY 42164                                                               |             |
| All              | Allen County-Scottsville High School                                                                               |             |

• Click the Compare button to update the charts on that page.

| VERVIEW      | TRENDS TABLE  | ate (j)                                     |                   |            |     | (j) Downloa         |
|--------------|---------------|---------------------------------------------|-------------------|------------|-----|---------------------|
| OMPARE STU   | DDENT GROUPS  |                                             |                   |            |     |                     |
| Year Gra     | aduation Rate |                                             |                   |            |     |                     |
| Kentucky     | XYZ County    | ABC High S                                  | School            |            |     |                     |
| Kentucky     | XYZ County    | ABC High S                                  | School<br>Grad Ra | ate        |     | 0                   |
| Kentucky     | • XYZ County  | ABC High S<br>20%                           | Grad Ra<br>40%    | ate 60%    | 80% | 100%                |
| Kentucky     | • XYZ County  | ABC High S<br>20%                           | Grad Ra<br>40%    | ate<br>60% | 80% | 100%                |
| Kentucky     | • XYZ County  | <ul> <li>ABC High S</li> <li>20%</li> </ul> | Grad Ra<br>40%    | ate<br>60% | 80% | 100%                |
| All Students | • XYZ County  | ABC High S     20%                          | Grad Ra<br>40%    | ate<br>60% | 80% | 100%<br>View Detail |
| All Students | • XYZ County  | ABC High S     20%                          | Grad Ra<br>40%    | ate 60%    | 80% | 100%<br>View Detail |
| All Students | • XYZ County  | • ABC High S 20%                            | Grad R:<br>40%    | ate<br>60% | 80% | 100%<br>View Detail |

• Click on the "View Details Button to see specific values for each organization.

| 4-Year G                                                   | raduation Rate | e (j)                               |           |     |                                                                                                    | (i) Download  |
|------------------------------------------------------------|----------------|-------------------------------------|-----------|-----|----------------------------------------------------------------------------------------------------|---------------|
| COMPARE STUE<br>All Students (<br>4 Year Gra<br>• Kentucky | duation Rate   | <ul> <li>ABC High School</li> </ul> |           |     |                                                                                                    |               |
|                                                            |                |                                     | Grad Rate |     |                                                                                                    | •             |
|                                                            | 0%             | 20%                                 | 40%       | 60% | All Students Details                                                                                                    | <b>X</b> 100% |
| All Students                                               |                |                                     |           |     | <ul> <li>Kentucky</li> <li>91.1% Graduation Rate</li> <li>XYZ County</li> <li>99.5% Graduation Rate</li> <li>ABC High School</li> <li>93.5% Graduation Rate</li> </ul> | View Details  |

The comparison function also applies to trend charts on those pages where available. Selecting the trends tab will take you to the trends chart, where you will see trend data for all organizations selected.

|                | TRENDS TABLE       |                 |            |
|----------------|--------------------|-----------------|------------|
| OMPARE ST      | UDENT GROUPS       |                 |            |
| All Students   | 8 -                |                 |            |
|                |                    |                 |            |
| Kentuck        | y 🛛 🗧 XYZ County 🧲 | ABC High School | ALL STUDEN |
| 100%           |                    |                 | <br>       |
| 75%            |                    |                 | <br>       |
|                |                    |                 |            |
|                |                    |                 |            |
| 50% _          |                    |                 |            |
| 50% _<br>25% _ |                    |                 |            |
| 50% _<br>25% _ |                    |                 |            |

If data is missing or has been suppressed for one or more of the selected organizations, clicking on the visible dots will provide additional information. If no data appears for a given year, it means the data for all selected organizations was suppressed or not available.

#### Student Group Multi-Select Tool

This feature allows users to select and view data for multiple subgroups of students within one data point. Each subgroup will be displayed in a separate chart and you can click on the "View Details" link to see the specific data for each chart and subgroup.

**NOTE:** This feature does not allow for a combination of filters - such as viewing data for "male students with IEPs." Instead, it will allow you to view a chart for *all* male students, and a separate chart for *all* students with IEPs.

The default setting for the charts is 'All students' Clicking on the dropdown arrow provides a selection of student groups from which to choose.

| SELECT & STUDENT GROUP (GROUP DAT | A WILL NOT BE EILTERED) |     |       |          |
|-----------------------------------|-------------------------|-----|-------|----------|
| All Students 🙁                    |                         |     |       |          |
| ✓ All Students                    |                         |     |       |          |
| Gender                            | l                       |     |       |          |
| Female                            |                         |     |       |          |
| Male                              |                         |     |       | State    |
| Ethnicity (all students)          | 40                      |     |       |          |
| African American                  | lte                     | 60% | 80%   | 100%     |
|                                   |                         | · · | _ 370 |          |
| All Students                      |                         |     |       | View Det |

- If you select a category such as "gender" it automatically chooses both female and male subgroups.
- You can also select any option separately and you can remove any option by clicking on the X for that option in the selection box.

As you select subgroups - the chart will adjust to show data for each subgroup selected. This feature also applies to Trend charts, but does not apply to the data table view.

![](_page_15_Figure_5.jpeg)

This functionality is available in the following areas and expands on current bar charts displayed on the overview tab and line charts on the trends tab.

- Academic Performance/Assessment Results/Kindergarten Screen
- Transition to Adult Life/Graduation Rate/High School Graduation (4- and 5-year rates)

#### Org to Org Comparison

• You can click on the Compare button to compare the metrics available on the organization landing page for up to four organizations (schools or districts).

| School Year:                            | 2019-2020 🔻                                 | Q Search by sch                 | ool or district   | Select Language  Powered by Google Translate |
|-----------------------------------------|---------------------------------------------|---------------------------------|-------------------|----------------------------------------------|
| OVID-19 crisis. Details o               | n impacted data are                         | available in <u>SRC 20</u> 2    | 20 Data Update Re | port.                                        |
| <u>s district</u><br>Cliv<br>Topi<br>to | ck the Comp<br>cs button to<br>o the compan | oare Key<br>navigate<br>re tool |                   | COMPARE KEY TOPICS                           |
|                                         |                                             |                                 |                   |                                              |
|                                         |                                             |                                 |                   | Po                                           |

• Once on the Compare page, use the search box to select up to three additional organizations to compare.

**NOTE:** The organization page you are visiting when you click the Compare button will be the default organization for comparison. You can remove any organizations you add by clicking the X next to the organization name. However, you will not be able to remove the default organization from the comparison page without navigating to another organization and clicking the compare button again.

| Kentucky<br>School Repor          | Department of Education<br>t Card - 2017-2018 School Year                                                            | Q Search by school or district Select Language  Powerd by Goode Translate |
|-----------------------------------|----------------------------------------------------------------------------------------------------|---------------------------------------------------------------------------|
| Compare<br>Compare key metrics of | up to four schools or districts.                                                                                     |                                                                           |
|                                   | The organization you were on when you<br>clicked the Compare button will be the<br>default district for comparisons. | You can add up to three additional districts or schools here.             |
| President County <                |                                                                                                    | Add school or district to<br>compare                                      |
| Organization Details              |                                                                                                    | Q Search by school or district                                            |
| STAR RATING ① Available F         | all of 2019                                                                                                    |                                                                           |

Once selected, you will be able to see a side-by-side comparison of the organizations.

| Concessore Concessore                                                                                                | 1018 School Year                                         | Q Search by school or | district Powered by George Tr     |
|----------------------------------------------------------------------------------------------------|----------------------------------------------------------|-----------------------|-----------------------------------|
| ompare                                                                                                    |                                                          |                       |                                   |
| mpare key metrics of up to four sc                                                                                   | hools or districts.                                      |                       |                                   |
|                                                                                                    |                                                          |                       |                                   |
|                                                                                                    |                                                          |                       |                                   |
|                                                                                                    |                                                          |                       |                                   |
|                                                                                                    |                                                          |                       |                                   |
|                                                                                                    |                                                          |                       |                                   |
| Presidents County                                                                                                    | X<br>Zipper County                                       | X<br>Swim County      | Add school or district to         |
| Presidents County                                                                                                    | X Zipper County                                          | X<br>Swim County      | Add school or district to compare |
| Presidents County<br>Organization Details                                                                            | X Zipper County                                          | X<br>Swim County      | Add school or district to compare |
| Presidents County<br>Organization Details<br>STAR RATING <sup>©</sup> Available Fall of 2019                         | X<br>Zipper County<br>STAR RATING Available Fall of 2019 | Swim County           | Add school or district to compare |
| Presidents County<br>Organization Details<br>STAR RATING <sup>①</sup> Available Foll of 2019                         | X<br>Zipper County                                       | Swim County           | Add school or district to compare |
| Presidents County<br>Organization Details<br>STAR RATING <sup>①</sup> Available Fall of 2019<br>SUMMARY <sup>①</sup> | X<br>Zipper County                                       | Swim County           | Add school or district to compare |

**NOTE:** Not every data point is pertinent to every organization. For instance, data about graduation rates do not apply to an elementary school. Some data points may not appear at all for an organization and others may indicate that there is no data available. It's important to keep this in mind when looking at comparative data.

#### Additional Navigation Tips

Data Point Search Box

• The data point search box is found on every organization's landing page and allows visitors to search for specific data points by keyword.

| ey Topics                                                                                                    | Use the keyword search<br>tool to navigate to specific<br>data points for this school<br>or district | → l                                                             | gr     d- and 5-Year Average Gra     School Accountability > Graduati                                                                                                    | Aduation Rate                               |
|----------------------------------------------------------------------------------------------------|----------------------------------------------------------------------------------------------------|-----------------------------------------------------------------|----------------------------------------------------------------------------------------------------|---------------------------------------------|
| What are the characteristics of the so                                                                                | chools in Kentucky?                                                                                  |                                                                 | 4-Year Graduation Rate<br>Transition to Adult Life > Gradua<br>4-Year Graduation Rate<br>School Accountability > Graduati                                                                          | tion Rate<br>on Rate                        |
| Economically Disadvantaged ()<br>Economically<br>Disadvantaged<br>60.8%<br>Non-Economically<br>Disadvantaged<br>39.2% |                                                                                                    | Student e<br>enrollmen<br>detail on<br>Talented,<br>IEP, and És | 5-Year Graduation Rate<br>Transition to Adult Life > Gradua<br>5-Year Graduation Rate<br>School Accountability > Graduati<br>Behavior Events by Grade<br>School Safety > Safety<br>Career Pathwavs | tion Rate<br>on Rate                        |
|                                                                                                    | Explore Student Data                                                                                 | Faculty,                                                        | Staff and Community                                                                                                    | >                                           |
| Demographic Makeup 🛈                                                                                                  |                                                                                                    | Faculty an<br>turnover, i<br>qualification<br>involveme         | nd staff counts and percentages, info<br>new teachers, certifications, credent<br>ons. Also includes community detail<br>nt.                                                                       | rmation on teacher<br>ials and<br>on parent |

#### "Back to the Top" Navigation

• As you scroll down a page you will see an arrow appear along the right side. Clicking on this arrow will immediately take you back to the top of the page.

| Q Search by data indicator                                                                                                    |
|----------------------------------------------------------------------------------------------------|
| "Back to the Top"<br>Navigation Arrow                                                                                                    |
| Students<br>Student enrollment counts and percentages. Includes end-of-year<br>enrollment, attendance, and total student count and provides<br>detail on student groups including English Learners, Glifed and<br>Talented, Homeless, Migrant, Students with Disabilities with an<br>IEP, and Economically disadvantaged students. |
| Explore Student Data Faculty, Staff and Community Faculty and staff counts and percentages, Information on teacher                                                                                                    |
|                                                                                                    |

Use Breadcrumbs to navigate back:

• The links above the organization name are called "breadcrumbs." These help you navigate back to the district or state levels without using the Back button.

|                          | Kentucky Department<br>SCHOOL REPORT CARD · 2017-2 | of Education<br>018 SCHOOL YEAR |             | LANGUAGES ▼<br>Q Search by school or district |
|--------------------------|----------------------------------------------------|---------------------------------|-------------|-----------------------------------------------|
| Kentucky >               | President County Schools                           | > Presidential High School      | <b>←</b>    | Navigation<br>Breadcrumbs                     |
| SCHOOL YEAR<br>2017-2018 | R CURRENT PRINCIPAL<br>B William H Taft            | 🐱 william.taft@president.kys    | schools.edu |                                               |

View other schools within this district or view a different school/district

- From a district page, click the link to "View all Schools in this District"
- From a school landing page, click the link to "View other Schools in this District"
- You can select a new district or school to see at any time using the search box at the top of every dashboard and data page.

| tion                              | School Year: 2019-2020                                                                                     | ▼ Q Search by s                                     | school or district                                                                                                    | Select Language V<br>Powered by Geogle Translate |
|-----------------------------------|----------------------------------------------------------------------------------------------------|-----------------------------------------------------|----------------------------------------------------------------------------------------------------|--------------------------------------------------|
| tion was impacted by the <b>C</b> | OVID-19 crisis. Details on impacted da<br>s DISTRICT<br>Click this link<br>view all scho<br>in this distri | ta are available in <u>SRC 2</u><br>to<br>ols<br>ct | Use the site for the site of the site of t | earch box<br>er schools<br>stricts               |
|                                   |                                                                                                    |                                                     |                                                                                                    |                                                  |

## School and District Accountability Data

#### **KEY NOTE:**

School Accountability data is not available for the 2019-2020 or 2020-21 School Report Cards. COVID-19 impacted testing and Kentucky received a federal accountability waiver. The Federal Classifications from 2018-19 remain in place for the 2019-20 school year.

Details on impacted data are available in the <u>COVID-19 Impacts on Reporting</u> <u>Components Report</u>.

The following information outlines how the district and school accountability dashboard operate in years where available.

The Accountability dashboard allows educators, parents, students and education stakeholders to see how their local schools are performing under Kentucky's accountability system. The accountability dashboard is available to further highlight the data relevant to the accountability system. You can click this link to learn more about <u>Kentucky's Accountability System</u>.

#### Accessing the Accountability Dashboard

• From a district or school page, click the link to "View District Accountability Data"

| CIPAL<br>rge Washington Segeorge.washington@president.kg | yschools.us                                                 |   |
|----------------------------------------------------------|-------------------------------------------------------------|---|
|                                                          | Click this link to navigate to the accountability dashboard |   |
| Star Rating ③ View Accountability Data >                 | Summary ③<br>Students: 800<br>Grades 9th-12th               | + |

You can also access the district and school accountability page from the site navigation links found along the left side of the page. These navigation links are only visible once you have drilled into a key topic of data.

| Kentu<br>Ker | cky > Kentukcy School District                                               |                                                                                                    | SUPERINTENDENT<br>Kentucky Superin |
|--------------|------------------------------------------------------------------------------|----------------------------------------------------------------------------------------------------|------------------------------------|
| Ŷ            | Overview<br>What are the characteristics of the<br>schools in this district? | Students                                                                                                    |                                    |
|              | Students                                                                     | An asterisk * indicates that information has been suppressed from view due to student data privacy requirements.                                                                                                    |                                    |
|              | Faculty, Staff and<br>Community                                              |                                                                                                    |                                    |
|              | Access to Technology                                                         |                                                                                                    |                                    |
| •            | Academic Performance                                                         | Enrollment Student Groups Dropout and Retention                                                                                                    |                                    |
| 8            | Educational Opportunity                                                      | Student Membership @                                                                                                    |                                    |
| -            | Transition to Adult Life                                                     | TABLE TRENDS                                                                                                    |                                    |
| Ð            | School Safety                                                                | GROUP ALL PRESCHO KINDERG GRADE GRADE GRAD | GRADE GRADE GRA<br>7 8             |
| - P          | School Accountability                                                        | Female                                                                                                    |                                    |
| ٢            | Financial Transparency                                                       | Male School Accountability Link                                                                                                    |                                    |

The accountability dashboard for each school or district will show graphics displaying the overall accountability identification, federal designations, the performance on individual accountability indicators. You can learn more about Kentucky's accountability plan by visiting the <u>Accountability page</u> of the Kentucky Department of Education Website.

| Kentucky De<br>School Report Ca                             | epartment of Education                                                                                                   | School Year:                               | 2018-2019 🔻              | Q Search by school or district                         | Select Language \$                  |
|-------------------------------------------------------------|----------------------------------------------------------------------------------------------------|--------------------------------------------|--------------------------|--------------------------------------------------------|-------------------------------------|
| PRESIDENT COL<br>PRINCIPAL<br>George Washington X ge        | Inty High School                                                                                                    |                                            |                          |                                                        | COMPARE                             |
| 🐴 School Accou                                              | ntability                                                                                                    |                                            |                          |                                                        |                                     |
| High School                                                 | STAR RATING ()                                                                                                    | SIGNIFICANT ACHIEVE<br>No significant gaps | MENT GAPS 🕖              | FEDERAL CLASSIFICATION ()<br>Not Applicable            |                                     |
| Accountability S<br>Legend • Very Low • L<br>Proficiency ①  | COTES Explore Data ><br>ow • Medium • High • Very                                                                        | y High<br>Darate Academic ③                |                          | Transition Readiness ①                                 |                                     |
| HIGH SCHOOL<br>Medium                                       | HIGH<br>Med<br>58 / 125                                                                                                  | i school                                   | 61.1/125                 | HIGH SCHOOL<br>High                                    | 87.9/125                            |
| State - Medium<br>District - Medium<br>Scale<br>34 44 54 65 | 56.8 / 125         State           58 / 125         Distriction           58 / 125         Scale           74         84 | 1 - Medium<br>1 - Medium<br>51 61 70 75    | 62/125<br>61.1/125<br>85 | State - Low<br>District - High<br>Scale<br>46 56 69 80 | 66.8 / 125<br>0 87.9 / 125<br>88 98 |

In addition to the overall accountability dashboard, you can click the Explore Data link to view all accountability data for the school or district.

| eorge Washington | X george.washington@president.kyschool | s.us                |                                                       |                    |        |
|------------------|----------------------------------------|---------------------|-------------------------------------------------------|--------------------|--------|
| 👬 School Aco     | countability                           |                     |                                                       |                    |        |
| High School      | STAR RATING (1)<br>Stars 3 of 5 stars  |                     | SIGNIFICANT ACHIEVEMENT GAPS ①<br>No significant gaps |                    | F      |
| Accountabili     | ty Scores Explore Data >               |                     | Click here to v<br>accountability                     | riew all<br>1 data |        |
| gend 🔴 Very Low  | ● Low ● Medium ● High                  | • Very High         |                                                       |                    |        |
| Proficiency 🛈    |                                        | Separate Academic 🗊 |                                                       |                    | Tran   |
| HIGH SCHOOL      |                                        | HIGH SCHOOL         |                                                       |                    | HIGH S |
| Medium           | 58 / 125                               | Medium              |                                                       | <b>61.1</b> / 125  | High   |

## Additional Information and Help

In addition to this guide, there are other resources and data - including downloadable data sets and information about Kentucky's accountability system available to help you navigate and understand the data within the Kentucky School Report Card.

### Other Education Data

A link to "Other Education Data" can be found in the footer of every page of the Kentucky School Report Card public website. This page contains a wide variety of additional educational data and links to other data sources. Information includes additional detail required for Every Student Succeeds Act (ESSA) reporting including, information about Kentucky's accountability system, a listing of CSI/ATSI schools, and information on school improvement fund and allocation use.

#### **Data Sets**

Additionally, the Other Education Data page contains a link to the School Report Card Data Sets. This page provides visitors with easy access to all data sets to assist with analyzing school, district, regional and state data from the School Report Card. Each file contains consistent identifiers in the first 12 columns to assist with matching datasets. Datasets for school years 2011-2012 through 2018-2019 are accessible from the <u>Open House website</u>. Beginning with the 2020-2021 School Report Card, applicable data sets can also be accessed within in the domains aligned with the data in the School Report Card.

![](_page_22_Picture_5.jpeg)

### Glossary

If you have any questions about the data you are seeing and what it means, a link to the Glossary is located in the footer of every page of the Kentucky School Report Card public website. This page is designed to provide you with definitions for every data point within the School Report Card.

## Help

Clicking the Help link at the bottom of the page will take you to a page where you can:

- Access the User's Guide you are currently reading
- Contact Customer Support: If you find what you believe to be errors or inaccuracies in the data, or if you notice the public website isn't working as expected, please contact customer support at <u>srcsupport@brightbytes.net</u>. BrightBytes is the vendor that built the Kentucky School Report Card website and they will respond within one business day (except for traditional business holidays).

## Feedback:

The Kentucky School Report Card will continue to evolve, with additional visualizations and functionality added each year. If you have feedback about the current version or input on what you would like to see included as the site develops, a "<u>Provide Feedback</u>" link can be found in the footer of any page on the Kentucky School Report card.

## Data Questions

Should you have specific questions about Assessment or Accountability data, please send an email to <u>kdeassessment@education.ky.gov</u>.

Should you have specific questions about any other data in the Kentucky School Report Card, please send an email to <u>kdedatarequest@education.ky.gov</u>